## SC4x Supply Chain Technology and Systems Instructions for installing MySQL-Windows

Note: The screenshots below show version 5.7, but the latest version may be updated. You should download latest version. The steps of installation are more or less the same. You can also refer to <a href="http://dev.mysql.com/doc/refman/5.7/en/windows-installation.html">http://dev.mysql.com/doc/refman/5.7/en/windows-installation.html</a> for the most updated steps of installation.

Go to <u>https://dev.mysql.com/downloads/windows/installer/</u> and click the download button for "mysql-installer-community-5.7.17.0.msi" and save the installer file to your system. (This is the second download on the list and should take up roughly 386 MB

Note: MySQL Installer is 32 bit, but has installation option for both 32 bit and 64 bit binaries.

| Generally Available (GA) Releases            | Development Releases                       |                                               |                           |                          |
|----------------------------------------------|--------------------------------------------|-----------------------------------------------|---------------------------|--------------------------|
| MySQL Installer 5.7.17                       |                                            |                                               |                           |                          |
| select Platform:<br>Microsoft Windows        | v                                          |                                               | Looking fo                | or previous GA versions? |
| Windows (x86, 32-bit), MSI Installer         |                                            | 5.7.17                                        | 1.7M                      | Download                 |
| (mysql installer web community 5.7.17.0.msi) |                                            |                                               | MD5:df80081cd386da03240c4 | fb4bae37758   signature  |
| Windows (x86, 32-bit), MSI Installer         |                                            | 5.7.17                                        | 386.6M                    | Download                 |
| (mysql-installer-community-5.7.17.0.msl)     |                                            |                                               | MD5:e03723eb6c6bac271a848 | bd9031ca859 Signature    |
| We suggest that you use the MD               | 5 checksums and GnuPG signatures to verify | y the integrity of the packages you download. |                           |                          |

On the next page, you will be required to sign in to your Oracle web account. Either sign in to your Oracle account if you already have one or create a new account.

| gin Now or Sign Up for a free ac      | count.                       |
|---------------------------------------|------------------------------|
| n Oracle Web Account provides you w   | th the following advantages: |
| Past access to MySQL software downlo  | ads                          |
| Download technical White Papers and   | Presentations.               |
| Post messages in the MySQL Discussion | n Fonums                     |
| Report and track bugs in the MySQL be | g system                     |
| Comment in the Mysky, Documentatio    | n                            |
|                                       | Login » Sign Up »            |

After login, you will be able to download MySQL installer.

| the Downlo | ad Now bu        |                   |                   |                   |
|------------|------------------|-------------------|-------------------|-------------------|
|            |                  | tton bei          | ow.               |                   |
| msi        |                  |                   |                   |                   |
| 19031ea85  | 19               |                   |                   |                   |
|            | msi<br>19031ea85 | msi<br>19031ea859 | msi<br>19031ea859 | nsi<br>19031ea859 |

After download, locate the installer and double click the file and the MySQL installer will start. Accept the license terms and click Next.

| ySQL Installer                       |                                                                                                    |   |
|--------------------------------------|----------------------------------------------------------------------------------------------------|---|
| MySQL. Installer<br>Adding Community | License Agreement                                                                                                    |   |
| License Agreement                    | GNU GENERAL PUBLIC LICENSE<br>Version 2, June 1991                                                                                                    | * |
| Choosing a Setup Type                | Copyright (C) 1989, 1991 Free Software Foundation, Inc.,<br>51 Frankin Street, Fifth Roor, Boston, MA 02110-1301 USA<br>Everyone is permitted to copy and distribute verbatim copies<br>of this license document, but changing it is not allowed.                                                                                                    |   |
| Installation Complete                | Preamble<br>The licenses for most software are designed to take away your freedom<br>to share and change it. By contrast, the GNU General Public License is<br>intended to guarantee your freedom to share and change free<br>software-to make sure the software is free for all its users. This<br>General Public License applies to most of the Free Software<br>Foundation's software and to any other program whose authors commit to<br>using it. (Some other Free Software Foundation software is covered by<br>the GNU Library General Public License instead). You can apply it to |   |
|                                      | your programs, too.<br>When we speak of free software, we are referring to freedom, not price.<br>Our General Public Licenses are designed to make sure that you have<br>the freedom to distribute copies of free onftware (and chame for this.<br>I accept the Scense terms                                                                                                    |   |

On the "Choosing a Setup Type" page, choose the custom set up type.

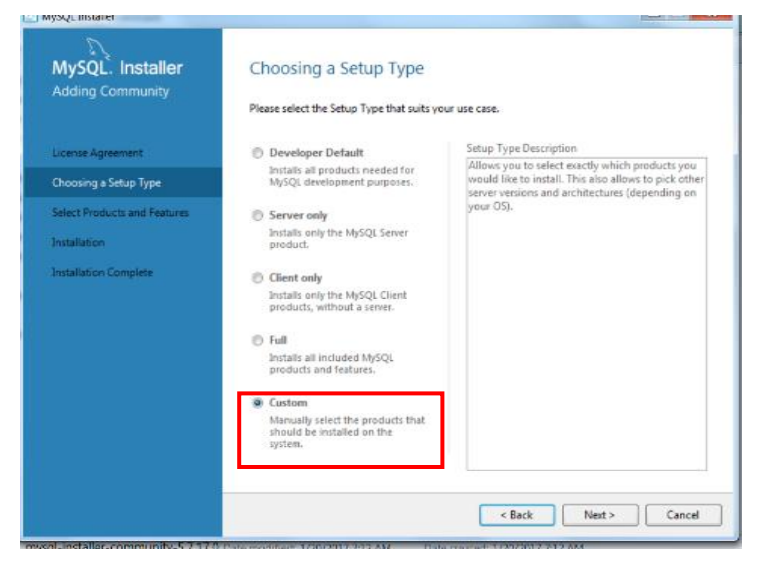

On the "Select Products and Features" page, depending on your Windows version, select MySQL Server 5.7.17-x64 or MySQL Server 5.7.17-x86 and click on the green arrow to move it to the box on the right.

| MySQL. Installer             | Select Products and                                                                                                    | Features                                        |                     |
|------------------------------|----------------------------------------------------------------------------------------------------|-------------------------------------------------|---------------------|
| License Agreement            | Please select the products and fe Filter: All Software, Current Bur                                                                                                    | atures you would like to install on<br>ndle,Any | this machine.       |
| Choosing a Setup Type        | Available Products:                                                                                                    | Products/Featur                                 | es To Be Installed: |
| Select Products and Features | MySQL Server     MySQL Server     MySQL Server 5.7     MySQL Server 5.7.     MySQL Server 5.7.     MySQL Server 5.7.     MySQL Connectors     MySQL Connectors     Documentation | 7 - 106                                         |                     |
|                              | Published: NVA<br>Estimated Sze: 366.N8<br>Changes: <u>http://dev.misal.com/idec/neh</u>                                                                                         | otec/mpot/57/er/news-5-7-17/rm/                 | Next > Cancel       |

Stay on "Select Products and Features" page, depending on your Windows version, select MySQL Workbench 6.3.8-x64 or MySQL Workbench 6.3.8-x86 and click on the green arrow to move it to the box on the right.

| MySQL, Installer<br>Adding Community                                                         | Select Products and Features Please select the products and features you wou Fiber                                                                                                    | uld like to install on this machine. |       |
|----------------------------------------------------------------------------------------------|----------------------------------------------------------------------------------------------------|--------------------------------------|-------|
| License Agreement                                                                            | All Software, Current Bundle, Any                                                                                                    |                                      | Edit  |
| Choosing a Setup Type                                                                        | Available Products:                                                                                                    | Products/Features To Be Installe     | dt    |
| Select Products and Features<br>notaliation<br>Product Configuration<br>notaliation Complete | MySQL Servers<br>MySQL Server 5.7<br>- MySQL Server 5.7<br>- MySQL Workbench<br>MySQL Workbench 6.3<br>- MySQL Workbench 6.3<br>- MySQL Workbench 6.3.8 - X86<br>- MySQL Workbench 6.3.8 - X86<br>- MySQL Workbench 6.3.8 - X86<br>- MySQL Workbench 6.3.8 - X86<br>- MySQL Workbench 6.3.8 - X86<br>- MySQL Workbench 6.3 - X86<br>- MySQL Workbench 6.3 - X86<br>- MySQL 6.5 - X86<br>- MySQL 6.5 - X86<br>- M | (#- MgSQL Server 5.7.17 - 364        |       |
|                                                                                              | Publishes: Riday, Coster 21.2018<br>Estimated Size: 135.98<br>Dianges: <u>http://dev.msgl.com/doc/velrasestvestbench/en</u>                                                                                                    | < Back Next >                        | Cance |

Now you should see MySQL Server and MySQL Workbench in the "Products/Features To Be Installed" box. Click Next.

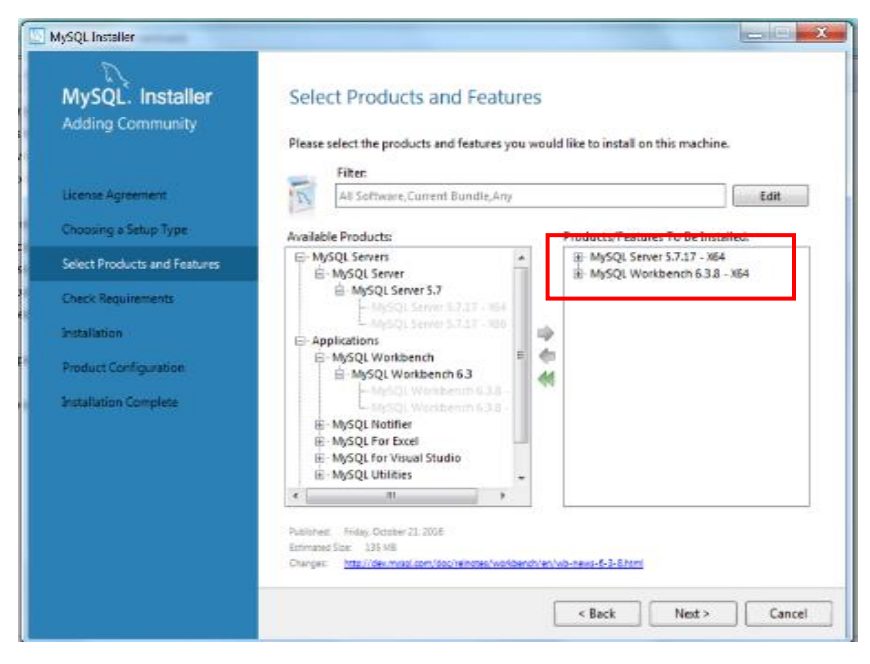

On the "Check Requirements" page, any missing requirements for your selected products will be shown. In the case of the computer creating this example, Microsoft Visual C++ for 64 bit systems is not installed. Upon clicking on the requirement, details will be shown below. In this information, the installer will tell you what you need to do to resolve this missing requirement. In the case of missing Microsoft Visual C++ for 64 bit systems, you simply have to click the execute button below. Follow the instructions provided. Once all requirements are met, click the next button.

| 2                            |                                                                                                    |                                                                                       |                                                     |
|------------------------------|----------------------------------------------------------------------------------------------------|---------------------------------------------------------------------------------------|-----------------------------------------------------|
| MySQL. Installer             | Check Requireme                                                                                    | ents                                                                                  |                                                     |
| Adding Community             | The following products have<br>of this automatically. Requ                                         | e failing requirements. The installer will<br>irements marked as manual cannot be r   | l attempt to resolve some<br>esolved automatically. |
| icense Agreement.            | Click on those tiens to by a                                                                       | ind resolve them manually.                                                            |                                                     |
| hoosing a Setup Type         | For Product                                                                                        | Requirement                                                                           | Status                                              |
| elect Brochurtz and Eastures | MySQL Workbench 6.3.                                                                               | 8 Microsoft Visual C++ 2013                                                           | Runtime                                             |
| heck Requirements            |                                                                                                    |                                                                                       |                                                     |
| artallation .                |                                                                                                    |                                                                                       |                                                     |
| ocaration                    |                                                                                                    |                                                                                       |                                                     |
| roduct Configuration         |                                                                                                    |                                                                                       |                                                     |
| roduct Configuration         | Repuirsment Details                                                                                |                                                                                       |                                                     |
| roduct Configuration         | Requirement Details<br>The installer is trying to an<br>to do.<br>Requirement: Microsof<br>Status  | utomatically resolve this requirement. Th<br>t Visual C++ 2013 Runtime 64 bits is not | ere is nothing you need                             |
| Product Configuration        | Requirement Details<br>The installer is trying to an<br>to do.<br>Requirement: Microsof<br>Status: | utomatically resolve this requirement. Th<br>t Visual C++ 2013 Runtime 64 bits is not | ere is nothing you need<br>installed                |

Review the products to be installed and click Execute.

| MySQL Installer                      |                                                        |                  |          | _ <b>_</b> X |
|--------------------------------------|--------------------------------------------------------|------------------|----------|--------------|
| MySQL. Installer<br>Adding Community | Installation<br>Press Execute to upgrade the following | products.        |          |              |
|                                      | Product                                                | Status           | Progress | Notes        |
| License Agreement                    | MySQL Server 5.7.17                                    | Ready to Install |          |              |
| Choosing a Setup Type                | MySQL Workbench 63.8                                   | Ready to Install |          |              |
| Select Products and Features         |                                                        |                  |          |              |
| Check Requirements                   |                                                        |                  |          |              |
| Installation                         |                                                        |                  |          |              |
| Product Configuration                |                                                        |                  |          |              |
| Installation Complete                |                                                        |                  |          |              |
|                                      |                                                        |                  |          |              |
|                                      |                                                        |                  |          |              |
|                                      |                                                        |                  |          |              |
|                                      |                                                        |                  |          |              |
|                                      | Click [Execute] to install or update the fo            | llowing packages |          |              |
|                                      |                                                        | < Back           | Execute  | Cancel       |

When the installation is completed successfully, click Next.

| MySQL. Installer<br>Adding Community                                                                                                    | Installation<br>Press Execute to upgrade the following pro                       | oducts.                        |          |       |
|----------------------------------------------------------------------------------------------------|----------------------------------------------------------------------------------|--------------------------------|----------|-------|
| License Agreement<br>Choosing a Setup Type<br>Select Products and Features<br>Check Requirements<br>Installation<br>Product Configuration<br>Installation Complete | Product<br>MySQL Server 5.7.17<br>MySQL Workbench 6.3.8<br>MySQL Workbench 6.3.8 | Status<br>Complete<br>Complete | Progress | Notes |
|                                                                                                    | Show Details >                                                                   | < Back                         | Next >   | Cance |

Now we will configure MySQL service. On "Product Configuration" page, click Next.

| lySQL Installer                      |                                                                                                    |                                                                                                |
|--------------------------------------|----------------------------------------------------------------------------------------------------|------------------------------------------------------------------------------------------------|
| MySQL. Installer<br>Adding Community | Product Configuration<br>We'll now walk through a configuration<br>You can cancel at any point if you wish<br>products. | wizard for each of the following products.<br>to leave this wizard without configuring all the |
| Choosing a Safur Tune                | Product                                                                                                    | Status                                                                                         |
| Select Products and Features         | MySQL Sener 5.7.17                                                                                                    | Ready to Configure                                                                             |
| Check Requirements                   |                                                                                                    |                                                                                                |
| Installation                         |                                                                                                    |                                                                                                |
| Product Configuration                |                                                                                                    |                                                                                                |
| Installation Complete                |                                                                                                    |                                                                                                |
|                                      |                                                                                                    |                                                                                                |
|                                      |                                                                                                    |                                                                                                |
|                                      |                                                                                                    |                                                                                                |

On the "Type and Networking" page, set the Config Type to "Development Machine"; leave the TCP/IP port number 3306 unchanged; make sure the box "Open Firewall port for network access" is checked. Then click Next.

| 2                         |                                                                                                    |                                                 |                                         |                             |  |
|---------------------------|----------------------------------------------------------------------------------------------------|-------------------------------------------------|-----------------------------------------|-----------------------------|--|
| AySQL. Installer          | Type and Network                                                                                                    | king                                            |                                         |                             |  |
| lySQL Server 5.7.17       | Server Configuration Type                                                                                                    |                                                 |                                         |                             |  |
|                           | Choose the correct server co<br>define now much system re-                                                                     | onfiguration type for t<br>sources are assigned | his MySQL Server in<br>the MySQL Server | nstallation. This setting w |  |
| ype and Networking        | Config Type: Developmen                                                                                                    | t Machine                                       | •                                       |                             |  |
| ccounts and Roles         | Connectivity                                                                                                    |                                                 |                                         |                             |  |
| Indows Service            | Use the following controls to                                                                                                  | o select how you wou                            | ld like to connect t                    | o this server.              |  |
|                           | TCP/IP                                                                                                    | Port Number:                                    | 3306                                    |                             |  |
| lugins and Extensions     | 🗵 Open Firewall p                                                                                                    | ort for network acces                           |                                         |                             |  |
| pply Server Configuration | Named Pipe                                                                                                    | Pipe Name:                                      | MVSQL                                   |                             |  |
|                           | Shared Memory                                                                                                    | Memory Name:                                    | MYSQL                                   |                             |  |
|                           | Advanced Configuration                                                                                                    |                                                 |                                         |                             |  |
|                           | Select the checkbox below to get additional configuration page where you can set advanced<br>options for this server instance. |                                                 |                                         |                             |  |
|                           | Show Advanced Op                                                                                                    | notions                                         |                                         |                             |  |
|                           |                                                                                                    |                                                 |                                         |                             |  |
|                           |                                                                                                    |                                                 |                                         |                             |  |
|                           |                                                                                                    |                                                 |                                         |                             |  |
|                           |                                                                                                    |                                                 |                                         |                             |  |
|                           |                                                                                                    |                                                 | -                                       |                             |  |

On "Accounts and Roles" page, set the password for root user. The root user is a user who has full access to the MySQL database server - creating, updating, and removing users. **<u>Remember the</u> <u>root password!</u>** Click "Add User" to create a user account that we will use during this course.

| MySQL. Installer                                                 | Accounts and Ro                                                                                           | les                           |                                         |                    |
|------------------------------------------------------------------|----------------------------------------------------------------------------------------------------|-------------------------------|-----------------------------------------|--------------------|
| MySQL Server 5.7.17<br>Type and Networking<br>Accounts and Roles | Root Account Password<br>Enter the password for the<br>place.<br>MySQL Root Password:<br>Repeat Password: | root account. Pleas           | e remember to store this pa<br>the Weak | ssword in a secure |
| Plugins and Extensions<br>Apply Server Configuration             | MySQL User Accounts<br>Create MySQL user account<br>consists of a set of priving                          | ts for your users and<br>res. | d applications, Assign a role           | to the user that   |
|                                                                  | mgSQL Username                                                                                            | 11031                         | USE NUIE                                | Edit Use<br>Delete |
|                                                                  |                                                                                                    |                               |                                         |                    |

In the "MySQL User Details" dialog box, enter a user name, and a password. <u>You will use this</u> user name and password to login to MySQL server every time we use it in class and for the homework. Pick something you can remember! Leave "Host" to <All Host (%)> and "Role" to DB Admin. Click OK.

| e password and database ro | X                                                                      |
|----------------------------|------------------------------------------------------------------------|
|                            | <u>A</u>                                                               |
| DB Admin -                 |                                                                        |
|                            | Δ                                                                      |
| OK Car                     | Icel                                                                   |
|                            | e, password, and database rol  All Hosts (%)>  DB Admin  MySQL  OK Car |

Now you should have a user account listed. Click Next.

| MySQL Installer                         |                                                                                  |                                     |                               |                     |
|-----------------------------------------|----------------------------------------------------------------------------------|-------------------------------------|-------------------------------|---------------------|
| MySQL. Installer<br>MySQL Server 5.7.17 | Accounts and Re<br>Root Account Password<br>Enter the password for the<br>place. | D <b>les</b><br>root account. Pleas | e remember to store this pa   | ssword in a secure  |
| Type and Networking                     | MySQL Root Password:                                                             | •••••                               |                               |                     |
| Accounts and Roles                      | Repeat Password:                                                                 | •••••                               |                               |                     |
| Windows Service                         |                                                                                  | Password Strengt                    | th: Weak                      |                     |
| Plugins and Extensions                  |                                                                                  |                                     |                               |                     |
| Apply Server Configuration              | MySQL User Accounts<br>Create MySQL user accou<br>consists of a set of privile   | nts for your users and<br>ges.      | d applications. Assign a role | to the user that    |
|                                         | MySQL Username                                                                   | Host                                | User Role                     | Add User            |
|                                         | Lonnor                                                                           | 96                                  | DB Admin                      | Edit User<br>Delete |
|                                         |                                                                                  |                                     | < Back Ne                     | d > Cancel          |

On "Windows Service" page, check "Configure MySQL Server as a Windows Service" and leave the Windows Service Name unchanged. Check "Start the MySQL Server at System Startup" and select "Standard System Account". Click Next.

| MySQL Installer                           |                                                                                                    |
|-------------------------------------------|----------------------------------------------------------------------------------------------------|
| MySQL. Installer<br>MySQL Server 5.7.17   | Windows Service<br>© Configure MySQL Server as a Windows Service                                                                                                    |
| Type and Networking<br>Accounts and Roles | Windows Service Details           Please specify a Windows Service name to be used for this MySQL Server instance. A unique name is required for each instance.           Windows Service Name:         MySQLS7                                                                                                    |
| Windows Service                           | Start the MySQL Server at System Startup                                                                                                    |
| Plugins and Extensions                    |                                                                                                    |
| Apply Server Configuration                | <ul> <li>Run Windows Service as</li> <li>The MySQL Server needs to run under a given user account. Based on the security requirements of your system you need to pick one of the options below.</li> <li>Standard System Account<br/>Recommended for most scenarios.</li> <li>Custom User<br/>An existing user account can be selected for advanced scenarios.</li> </ul> |
|                                           | < Back Next > Cancel                                                                                                    |

On the "Plugins and Extensions" page simply click next.

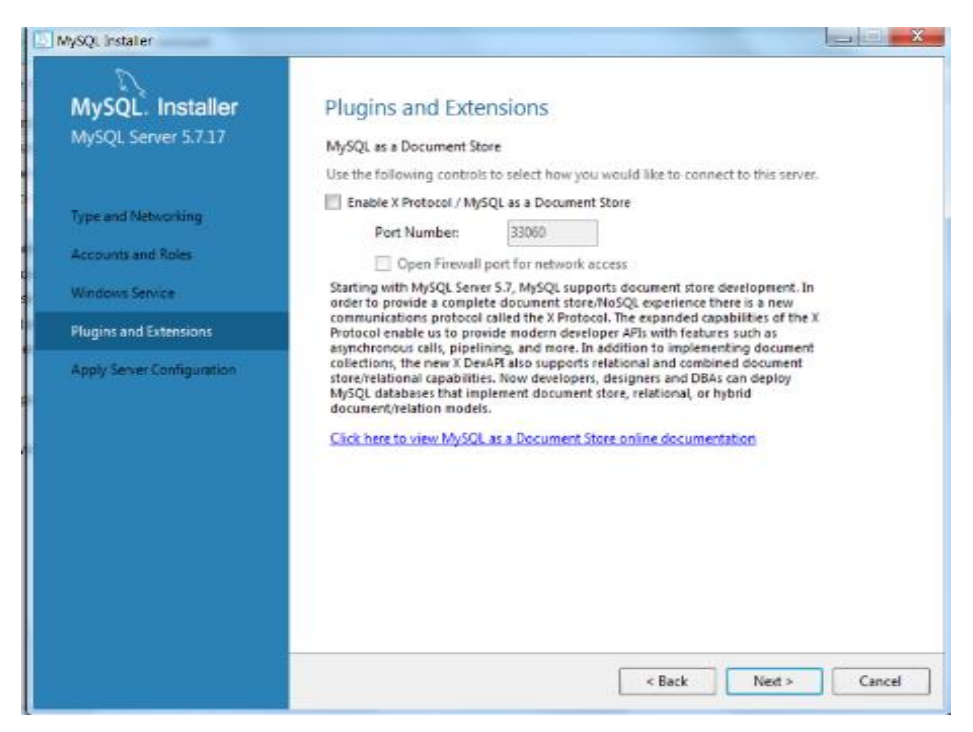

On the "Configuration Overview" page, click Next.

| MySQL Installer                                                                                                    |                                                                                                    |
|----------------------------------------------------------------------------------------------------|----------------------------------------------------------------------------------------------------|
| MySQL. Installer<br>MySQL Server 5.7.17                                                                              | Apply Server Configuration Press [Execute] to apply the changes                                                                                                    |
| Type and Networking<br>Accounts and Roles<br>Windows Service<br>Plugins and Extensions<br>Apply Server Configuration | Configuration Steps Log Stopping Server [if necessary] Writing configuration file Updating firewall Adjusting Windows service [if necessary] Initializing Database [if necessary] Starting Server Applying security settings Creating user accounts Updating Start Menu Link Updating Firewall for MySQL Document Data Feature Set |
|                                                                                                    | < Back Execute Cancel                                                                                                    |

When the configuration is completed successfully, click Finish.

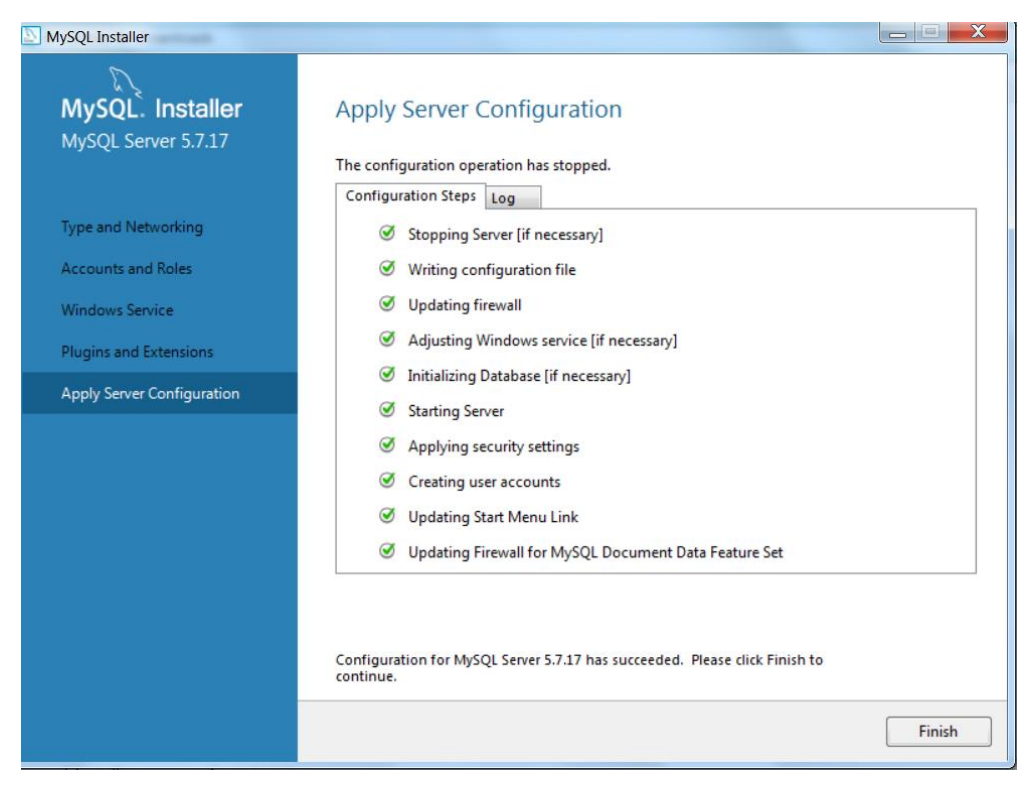

On the next page, simply click next.

| MySQL Installer                      |                                                              |                                                  |
|--------------------------------------|--------------------------------------------------------------|--------------------------------------------------|
| MySQL. Installer<br>Adding Community | Product Configuration We'll now walk through a configuration | wizard for each of the following products.       |
| License Agreement                    | You can cancel at any point if you wish<br>products.         | to leave this wizard without configuring all the |
| Choosing a Setup Type                | Product                                                      | Status                                           |
| Select Products and Features         | MySQL Server 5.7.17                                          | Configuration Complete.                          |
| Check De la check de la check        |                                                              |                                                  |
| Check Requirements                   |                                                              |                                                  |
| Installation                         |                                                              |                                                  |
| Product Configuration                |                                                              |                                                  |
| Installation Complete                |                                                              |                                                  |
|                                      |                                                              |                                                  |
|                                      |                                                              |                                                  |
|                                      |                                                              |                                                  |
|                                      |                                                              | m                                                |
|                                      |                                                              |                                                  |
|                                      |                                                              |                                                  |
|                                      |                                                              | Next > Cancel                                    |
|                                      |                                                              |                                                  |

On the final page, check "Start MySQL Workbench after Setup" and click Finish.

| MySQL Installer                      |                                                                         | X      |
|--------------------------------------|-------------------------------------------------------------------------|--------|
| MySQL. Installer<br>Adding Community | Installation Complete<br>The installation procedure has been completed. |        |
| License Agreement                    | Copy Log to Clipboard                                                   |        |
| Choosing a Setup Type                | ✓ Start MySQL Workbench after Setup                                     |        |
| Select Products and Features         |                                                                         |        |
| Check Requirements                   |                                                                         |        |
| Installation                         |                                                                         |        |
| Product Configuration                |                                                                         |        |
| Installation Complete                |                                                                         |        |
|                                      |                                                                         |        |
|                                      |                                                                         |        |
|                                      |                                                                         |        |
|                                      |                                                                         |        |
|                                      |                                                                         |        |
|                                      |                                                                         | Finish |

MySQL and MySQL Workbench are now ready to use.